## 帮助

## 一、 运行的软件和硬件要求

Windows 64 位操作系统。32 位操作系统有可能出现内存错误 Matlab 7 到 Matlab R2012a 之间版本。 内存推荐>4G

## 二、 演示程序运行步骤

1. 打开 matlab 主界面并将主界面中的根目录设成 toolbox 所在的目录下(即 wen.m 文件 所在的目录下)。注意,在运行 toolbox 中任何分析前,必须把 matlab 根目录设置成上 述的目录,否则程序将会报错,并且无法运行。

| ŀ                                                                                      | OME                                                                                                    | F                                                                                                    | PLOTS                                                                                                    | APPS                                     |                   |                                         |                                         |                     |         |                                                                      |           |                                                       | 8 6 7 6 6 9 C 🖻 🕄 Sear | ch Doo | cumentation                                                                              | ⊾ ۹                   |
|----------------------------------------------------------------------------------------|----------------------------------------------------------------------------------------------------|----------------------------------------------------------------------------------------------------|----------------------------------------------------------------------------------------------------|------------------------------------------|-------------------|-----------------------------------------|-----------------------------------------|---------------------|---------|----------------------------------------------------------------------|-----------|-------------------------------------------------------|------------------------|--------|------------------------------------------------------------------------------------------|-----------------------|
| New<br>Script                                                                          | New                                                                                                    | Open<br>FILE                                                                                                    | Compare                                                                                                    | Import<br>Data                           | Save<br>Workspace | New Variable                            | Analyze Code                            | Simulink<br>Library | Layout  | <ul> <li>Preferences</li> <li>Set Path</li> <li>Parallel </li> </ul> | ?<br>Help | Community Community Request Support Add-Ons Resources |                        |        |                                                                                          |                       |
|                                                                                        | • 🖬 🖫                                                                                                    | 1 🔒 🕨                                                                                                    | C: ► Matla                                                                                                    | b ► fMF                                  | RI_Functio        | nal_network_analysis 🕨                  |                                         |                     |         |                                                                      |           |                                                       |                        |        |                                                                                          | - 0                   |
| Curr                                                                                   | ent Fo                                                                                                    | lder                                                                                                    |                                                                                                    |                                          | ۲                 | Command Window                          | v                                       |                     |         |                                                                      |           |                                                       | C                      | W      | orkspace                                                                                 |                       |
|                                                                                        | Name                                                                                                    |                                                                                                    |                                                                                                    |                                          |                   | ① New to MATLAB? V                      | /atch this Video, see Exa               | mples, or           | read Ge | etting Started.                                                      |           |                                                       | 1                      | Na     | me 🔺                                                                                     | Value                 |
|                                                                                        | Results<br>spm2-2<br>templat<br>armorf.<br>spectru<br>wen.fig<br>wen.m<br>wen_4d<br>wen_av<br>wen_ba<br>wen_de<br>wen_de<br>wen_de<br>wen_de<br>wen_de<br>wen_de | data<br>012-06-<br>es<br>m_AR.m<br>_t_filteri<br>.FT_surmerage_ir<br>nd_path<br>mo1_per<br>mo2_see<br>mo3_pa<br>mo3_pa<br>mo4_se<br>mo5_pa | ng.m<br>ng.m<br>ogate.m<br>nggate.m<br>n_filter_desigr<br>eprocess.m<br>ed_correlation<br>invise_correl<br>invise_grang<br>invise_grang | n.m<br>Jation.m<br>m<br>jer.asv<br>jer.m | ^                 | (m) New to MAILABYY (f <sub>x</sub> ≫ ) | aton mis <u>video</u> , see <u>isaa</u> | mpies, or           | read us | iting started.                                                       |           |                                                       |                        | CCC    | mmand Histor                                                                             | →<br>y •<br>±1 p ^    |
|                                                                                        | wen_for<br>wen_ge<br>wen_ge<br>wen_ge<br>wen_ge<br>wen_ge<br>wen_pe<br>wen_pe                                                                                    | mat_im<br>nerate_i<br>nerate_i<br>t_data_p<br>bal.m<br>anger_n<br>rcent_ch<br>rcent_ch                                                     | age.m<br>formated_ma<br>mask.m<br>path.m<br>natrix.m<br>nange_2D.m<br>nange_4D.m                                                        | ısk.m                                    | *                 |                                         |                                         |                     |         |                                                                      |           |                                                       |                        |        | wen<br>clear<br>clear all<br>clear conmand<br>clear conmand<br>clearall<br>clear Command | l<br>I vi:<br>I Vi: v |
| (K)<br>(R)<br>(R)<br>(K)<br>(K)<br>(K)<br>(K)<br>(K)<br>(K)<br>(K)<br>(K)<br>(K)<br>(K | wen_gk<br>wen_gr<br>wen_pe<br>wen_pe                                                                                                    | obai.m<br>anger_n<br>rcent_ch<br>rcent_ch<br>B Functio                                                                                     | natrix.m<br>hange_2D.m<br>hange_4D.m                                                                                                    |                                          | ~                 |                                         |                                         |                     |         |                                                                      |           |                                                       |                        | ۲      | -clear connand<br>-clearall<br>-clear Connand                                            |                       |

2. Preprocess: 单击 toolbox 主界面中的 preprocess 按钮进行分析前的预处理: 这里包括 了去除由全局噪声、头动、白质及脑脊液等无关信号对灰质信号的影响,并且对数据 进行滤波处理。

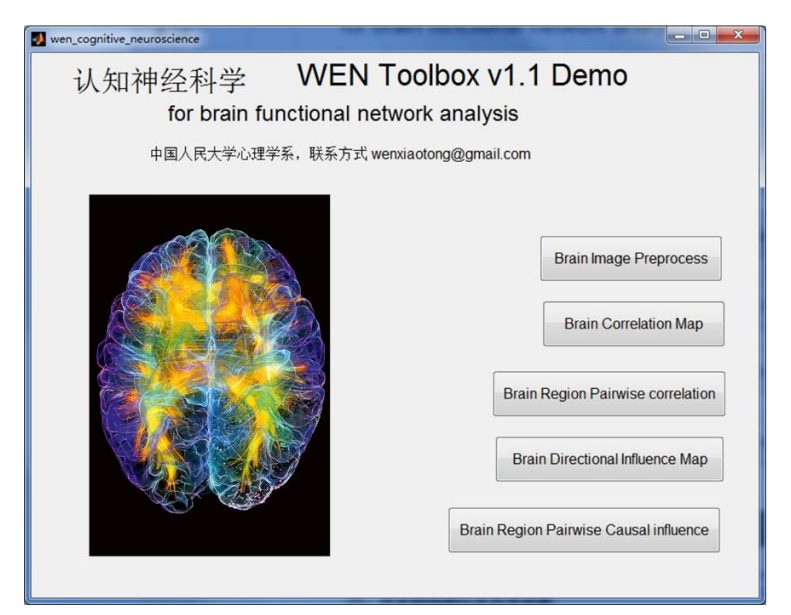

点击以后,在出现的对话框的第一项中输入数据所在目录(这里默认为 demo 数据所 在目录),第二项填写数据采集中所设置的 TR,第三及第四项分别填写滤波的范围。 在 demo 中均选择默认即可,点击 OK 进入下一步。

| 🛃 去除 🗕 🗆 🗙                                   |
|----------------------------------------------|
| 输入数据所在路径:<br>rk_analysis\demo_data\rest_data |
| fMRITR (second)<br>2                         |
| 低端截止频率(Hz)<br>0.01                           |
| 高端截止频率(Hz)<br>0.1                            |
| OK Cancel                                    |

## 选取 swraf 文件并单击 Done

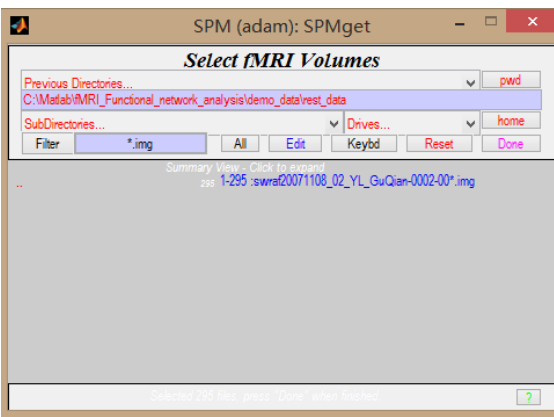

选择分辨灰质与其他无关脑成份(白质、脑脊液)的阈值,这里选择默认的即可,点 击 OK 进入处理。

| Manput for 🗆 🗙                                  | 🛃 Input – 🗆 🗙                  | 🛃 Input 🗕 🗆 🗙                  |
|-------------------------------------------------|--------------------------------|--------------------------------|
| Enter a threshold between0and0.99608<br>0.49804 | Enter a threshold between0and1 | Enter a threshold between0and1 |
| OK Cancel                                       | OK Cancel                      | OK Cancel                      |

3. Correlation map: 点击 toolbox 主界面中的 correlation map 计算种子点与其他体素之间 的激活相关性。在具体设置中的第一项中填写被试编号,第二及第三项中分别填写数 据来源及输出目录。这里均选择默认的即可。

| ଐ 计算S □ ×                                    |
|----------------------------------------------|
| 输入被试编号或名称:<br>01                             |
| 输入数据所在路径                                     |
| 输入保存结果路径:<br>C:\Matlab\fMRI_Functional_netwo |
| OK Cancel                                    |

点击 OK, 进入数据选取页面, 选取 cswraf 文件并单击 Done

| SPM (adam): SPMget -                                                                                                    | □ ×                 |
|----------------------------------------------------------------------------------------------------|---------------------|
| Select fMRI Volumes         Previous Directories       V         C:MatabitMRI_Functional_network_analysis/demo_data/vest_data       SubDirectories       V         SubDirectories       V       Drives       V         Filter       c*.img       All       Edit       Reset         Contract/View       General/20071108_02_YL_GuQian-0002-00*.img       Set       Set | pwd<br>home<br>Done |
| Selected 0 files, press "Done" when finished.                                                                                                    | ?                   |

下图为输出结果的示意图之一,显示的是种子点对其他体素之间的活动相关性。

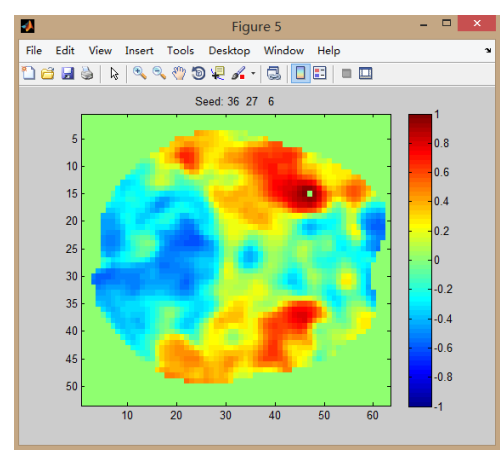

4. Pairwise correlation: 点击 toolbox 主界面中的 pairwise correlation,对不同种子点间的 相关性进行计算。在具体设置中的第一项中填写被试编号,第二及第三项中分别填写 数据来源及输出目录。这里均选择默认的即可。

| 🛃 计算S 🗆 🗙                                    |
|----------------------------------------------|
| 输入被试编号或名称:<br>01                             |
| 输入数据所在路径<br>C:\Matlab\fMRI_Functional_netwo  |
| 输入保存结果路径:<br>C:\Matlab\fMRI_Functional_netwo |
| OK Cancel                                    |

点击 OK,进入数据选取页面,选取 cswraf 文件并单击 Done

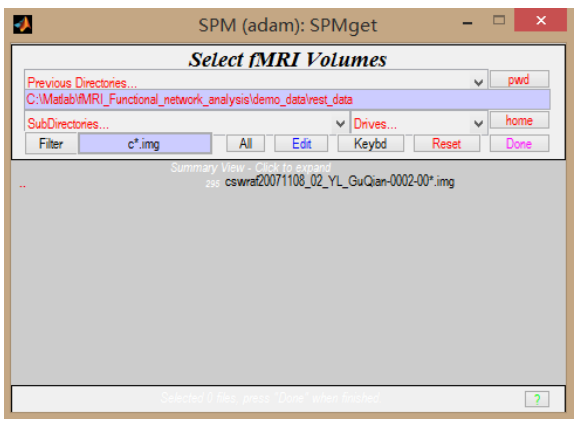

下图为输出结果示意图,显示的是种子点间的激活相关性。

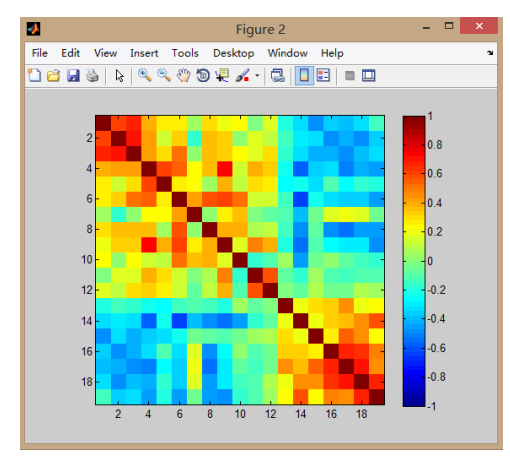

5. Granger causality map: 点击 toolbox 主界面中的 granger causality map 计算种子点与其他体素之间的格兰杰因果关系。在具体设置中的第一项中填写被试编号,第二及第三项中分别填写数据来源及输出目录。第四项中填写数据采集所用 TR。第五项中填写AR 模型所有参数。这里均选择默认的即可。

| 🛃 计算G 🗆 🗙                                    |
|----------------------------------------------|
| 输入被试编号或名称:<br>01                             |
| 输入数据所在路径:                                    |
| C:\Matlab\fMRI_Functional_netwo              |
| 输入保存结果路径:<br>C:\Matlab\fMRI_Functional_netwo |
| fMRITR (second)                              |
| 2                                            |
| 输入AR模型阶数:<br>2                               |
| OK Cancel                                    |

点击 OK, 进入数据选取页面, 选取 cswraf 文件并单击 Done

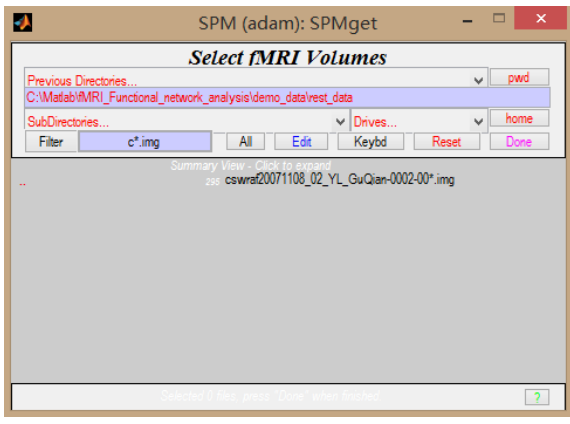

如图为种子点所在切片结果示意图

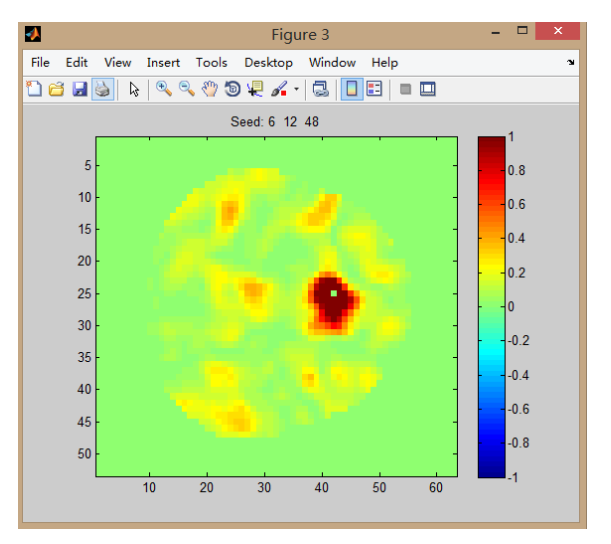

6. Pairwise granger causality: 点击 toolbox 主界面中的 pairwise granger causality 计算种 子点间的格兰杰因果关系。在具体设置中的第一项中填写被试编号,第二及第三项中 分别填写数据来源及输出目录。第四项中填写数据采集所用 TR。第五项中填写 AR 模 型所有参数。第六项填写 surrogate 数据个数目。这里均选择默认的即可。

| 🛃 计算G 🗆 🛛 🛛                            |
|----------------------------------------|
| 输入被试编号或名称:<br>01                       |
| 输入数据所在路径:                              |
| C:\Matlab\fMRI_Functional_netwo        |
| 输入保存结果路径:                              |
| C:\Matlab\fMRI_Functional_netwo        |
| fMRITR (second)                        |
| -                                      |
| -<br>输入AR模型阶数:<br>2                    |
| 输入AR模型阶数:<br>2<br>Surrogate 数据数目:<br>0 |

点击 OK, 进入数据选取页面, 选取 cswraf 文件并单击 Done

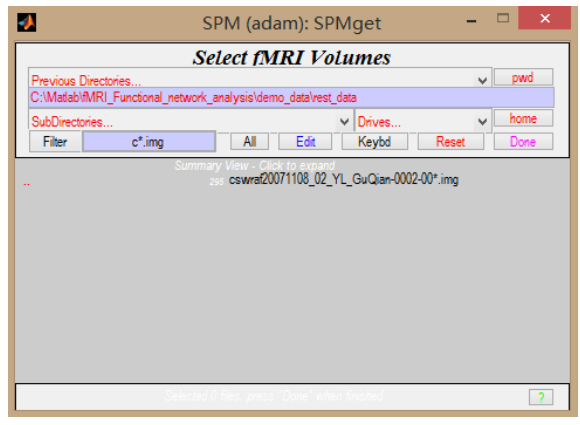

如图为结果示意图,代表每个种子点到其他种子点的格兰杰因果关系强度

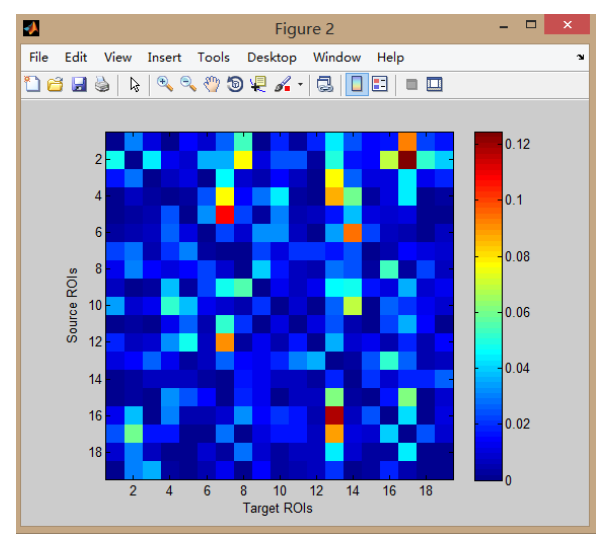